# **SMART METER LAN**

Smart Energy Meter, compatible with SMA, Fronius, Solar Edge, Solis, DEYE, Huawei, SDM-630, Victron TCP (EM-24 TCP), Victron RS-485 (EM-24 RTU) etc.

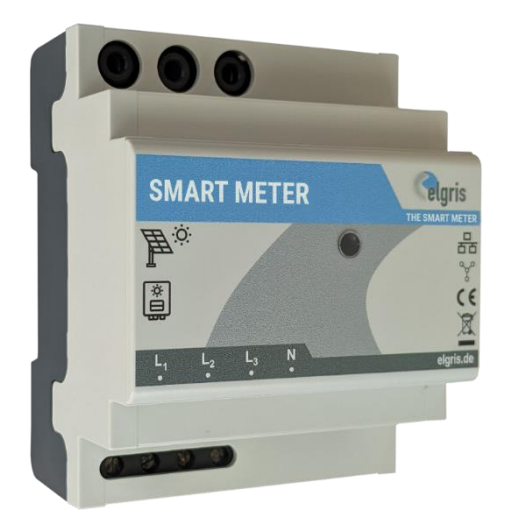

100 A and 400 A version with 3.5 mm plug

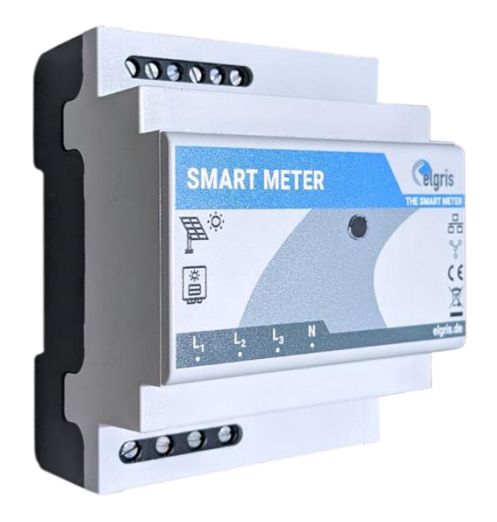

1 / 5 A version with 6 screw terminals

## Manual

LAN Version 1.3

#### elgris GmbH

Langerweher Str. 10 D-52459 Inden Germany www.elgrispower.com info@elgrispower.com

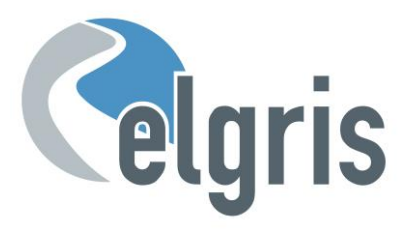

## **Table of Contents**

| 1.                   | INTRODUCTION                             | 3      |
|----------------------|------------------------------------------|--------|
| 2.                   | INSTALLATION                             | 4      |
| 2.1                  | Safety instructions                      | 4      |
| 2.2                  | Device overview LAN                      | 4      |
| 2.3                  | Pin description LAN                      | 4      |
| 2.4                  | IP address                               | 5      |
| <b>2.5</b><br>2<br>2 | Current sensors (CT)                     | 5<br>5 |
| 2.6                  | RS 485 pin out I AN                      |        |
| 2.7                  | LED status                               | 6      |
| 3                    | COMMISSIONING                            | 6      |
| 3.1                  | First time power on                      | 6      |
| 4                    | GRAPHICAL USER INTERFACE                 | 7      |
| 4.1                  | Overview                                 |        |
| 4.2                  | Settings                                 | 8      |
| 5                    | SMA EMETER COMPATIBLE MODE               | 9      |
| 5.1                  | elgris connection with SMA Home Manager  | 10     |
| 6                    | MODBUS TCP                               |        |
| 6.1                  | Register mapping Common Model            | 11     |
| 6.2                  | Register mapping WYE connect Meter Model | 11     |
| 7                    | TECHNICAL SPECIFICATIONS                 | 13     |

#### 1. Introduction

Dear customer, thank you for purchasing this product. The SMART METER measures your consumption and feed-in values in real-time. These values can be shown anytime, anywhere on our website.

The SMART METER has the following features:

- Single or three phase measurements
- SMA Smart Meter EMETER-10 compatible
- Fronius, Solar Edge, Huawei, Victron EM-24, SDM-630 TCP/RTU etc compatible
- Integrated SUNSPEC MODBUS/TCP Server
- Feed-in and consumption Real-time Measurement
- Cloud solution integration possible for analysis
- Easy to use via integrated web configuration

Specializing in products for renewable energy, Diesel generators and hybrid power solutions, the SMART METER offers the following features standard:

- Wide range power supply input from: 100 240 V<sub>AC</sub> (50 60 Hz)
- Small footprint.
- Intuitive software.
- Wide temperature range of: -25° +60°C.
- Protection type IP-20.

If you have any questions or if something is unclear, you can contact us in several ways:

E-Mail : <u>support@elgris.de</u>

Phone : +49 (0) 2423 9086501

#### 2. Installation

#### 2.1 Safety instructions

Before installing the product in the end-installation, ensure that the device is not damages during transport and everything looks in a normal way.

All the connecting cables must not be bent or squeezed. This can result in malfunctions, short circuits and defects in the device and/or sensor connected.

Make sure that cables are not damaged when drilling or bolting in place.

The module may only be commissioned after it has been installed contact-free in a casing. This product generates high frequency. Never operate it in the vicinity of medical devices (e.g. pacemakers) and/or medical equipment (e.g. in hospitals). Look for a suitable installation site.

#### 2.2 Device overview LAN

Before wiring the device, be sure that the voltage is switched off.

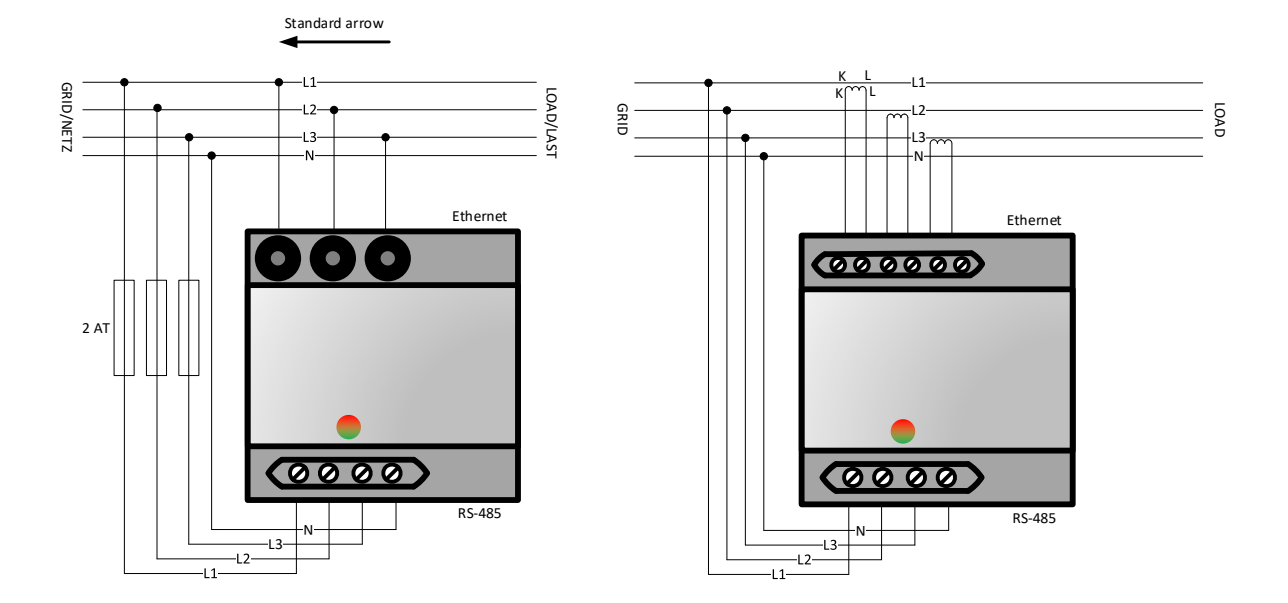

#### 2.3 **Pin description LAN**

| Pin | Description                                                                | Minimum                                                                                                    | Maximum                                                                                                    |
|-----|----------------------------------------------------------------------------|----------------------------------------------------------------------------------------------------|----------------------------------------------------------------------------------------------------|
| 1   | Phase 1 voltage input                                                      | 100 Vac                                                                                                    | 240 Vac                                                                                                    |
| 2   | Phase 2 voltage input                                                      | 100 Vac                                                                                                    | 240 Vac                                                                                                    |
| 3   | Phase 3 voltage input                                                      | 100 Vac                                                                                                    | 240 Vac                                                                                                    |
| 4   | Neutral input of voltage                                                   |                                                                                                    | 0 Vac                                                                                                    |
| 5   | K input current transformer L1                                             | 0 Aac                                                                                                    | 5 Aac                                                                                                    |
| 6   | L input current transformer L1                                             | 0 Aac                                                                                                    | 5 Aac                                                                                                    |
| 7   | K input current transformer L2                                             | 0 Aac                                                                                                    | 5 Aac                                                                                                    |
| 8   | L input current transformer L2                                             | 0 Aac                                                                                                    | 5 Aac                                                                                                    |
| 9   | K input current transformer L3                                             | 0 Aac                                                                                                    | 5 Aac                                                                                                    |
| 10  | L input current transformer L3                                             | 0 Aac                                                                                                    | 5 Aac                                                                                                    |
| 1   | IP address selection                                                       | OFF = DHCP                                                                                                    | ON = static                                                                                                    |
| 2   | System frequency                                                           | OFF = 50 Hz                                                                                                    | ON = 60 Hz                                                                                                    |
| 3   | Single or Three phase                                                      | OFF = Three phase                                                                                                    | ON = Single phase                                                                                                    |
| 4   | Internal use only                                                          | OFF = Default                                                                                                    |                                                                                                    |
|     | Pin<br>1<br>2<br>3<br>4<br>5<br>6<br>7<br>8<br>9<br>10<br>1<br>2<br>3<br>4 | PinDescription1Phase 1 voltage input2Phase 2 voltage input3Phase 3 voltage input4Neutral input of voltage5K input current transformer L16L input current transformer L28L input current transformer L29K input current transformer L310L input current transformer L31IP address selection2System frequency3Single or Three phase4Internal use only | PinDescriptionMinimum1Phase 1 voltage input100 Vac2Phase 2 voltage input100 Vac3Phase 3 voltage input100 Vac4Neutral input of voltage100 Vac5K input current transformer L10 Aac6L input current transformer L10 Aac7K input current transformer L20 Aac8L input current transformer L30 Aac9K input current transformer L30 Aac10L input current transformer L30 Aac1IP address selection0FF = DHCP2System frequency0FF = 50 Hz3Single or Three phase0FF = Default |

#### 2.4 **IP address**

The SMART METER can be operated via dipswitch 1 with a static address 192.168.1.100 (dipswitch 1 ON when switched on). If you are not familiar with IP addresses, then set dipswitch 1 to OFF and switch on the SMART METER (apply voltage between L1 and N). You can now query the current IP address via your router.

Please note that the IP address can only be set when the module is without power. The current settings are only requested once when starting up.

#### 2.5 **Current sensors (CT)**

Current transformers are required for the SMART METER; direct measurement is not possible!

Depending on your SMART METER version, elgris folding converters with 100 A or 400 A can be used, which have an integrated cable of around 1 meter in length and a 3.5 mm plug.

By default, the arrow on the blue 100 A folding converter must point to the network for a positive value (consumption). If the arrow points to the consumer, the feed-in is positive and the consumption is negative.

#### 2.5.1 Current sensor 100 A dimensions

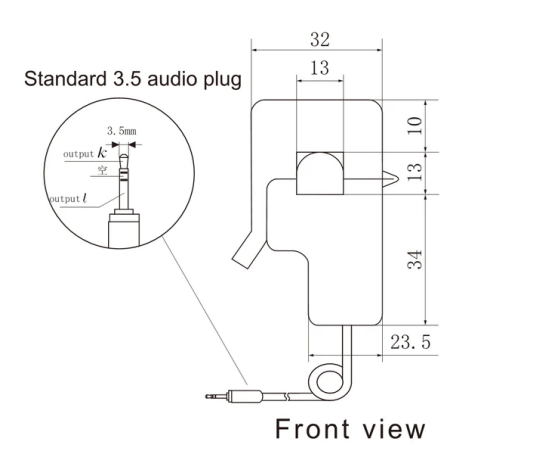

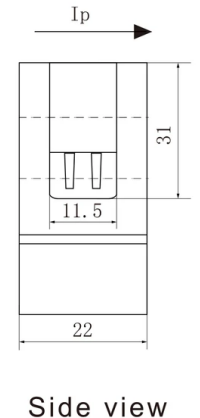

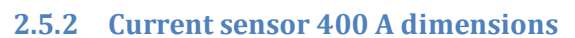

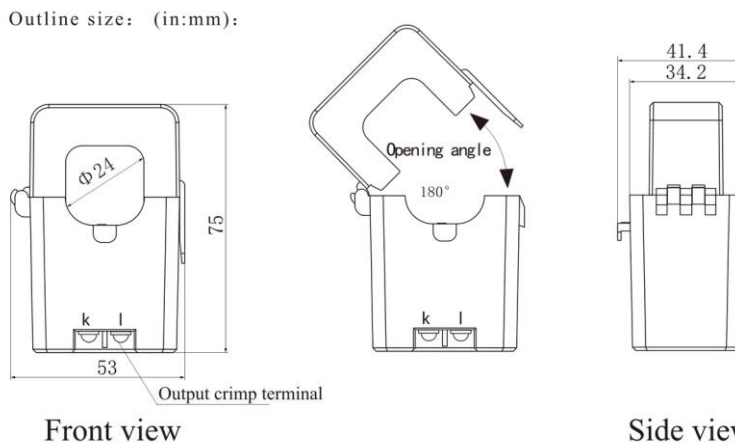

#### 2.6 RS 485 pin out LAN

|          | Pin | Description              |
|----------|-----|--------------------------|
|          | 1   | Not connected            |
|          | 2   | RS-232 TX                |
| 12345678 | 3   | RS-232 RX                |
| *******  | 4   | RS-485 B (D-) port 1 / A |
|          | 5   | RS-485 A (D+) port 1 / A |
|          | 6   | GND for both RTU ports   |
|          | 7   | RS-485 B (D-) port 2 / B |
|          | 8   | RS-485 A (D+) port 2 / B |
|          |     |                          |
|          |     |                          |

#### 2.7 LED status

The LED on board informs the user about the internal status.

| LED colour | Meaning                    | Action                                        |  |  |  |
|------------|----------------------------|-----------------------------------------------|--|--|--|
| Off        | No power or internal error | Contact support                               |  |  |  |
|            | Internal Error             | Contact support                               |  |  |  |
|            | Wiring error or export     | Check the phase sequence and phase assignment |  |  |  |
|            | normal operation           |                                               |  |  |  |

#### 3 Commissioning

Before starting with the commissioning of the SMART METER all safety precautions must be taken which apply to the rules in your country and general safety rules. Never work on a system with a connected grid before working on the power system.

Only a few settings are needed to commission the SMART METER.

Most important is the settings of the current transformer.

#### 3.1 First time power on

Follow the following steps when the system is first time being powered.

- Start the METER by applying power to L1 and N in case you use a single-phase system or L1, L2 and L3 with N for three phase systems. When the SMART METER unit is working properly, the LED is blinking green.
- When using a LAN connection ensure that your computer is in the same network and has an IP address within the same range. In case you are using the DHCP server you need to know the IP address of the SMART METER.
- Connect to the embedded webserver by typing the default address 192.168.1.100 or DHCP address in a web browser. Please note that the used computer must be in the same address range.

- The default password for the settings is "12345678"
- On the Settings Menu select Meter to adjust the CT ratio. The CT ratio is defined as 1: value.
   For example, when you have a CT 5:200 the custom CT value is 40.
   The CT ratio for the SMART METER with 100 A and 400 A select the right value.
- When the CT ratio is changed the power readings on the overview page should match the actual power. A positive value is consumption from the grid, a negative value means exporting to the grid. When this is not correct, check the wiring of K and L of the CT. For current clamps, swap the direction.
- Further settings can be changed depending on the application.
- To ensure all settings are stored properly, perform a reset.

#### 4 Graphical User Interface

The SMART METER contains a web server to adjust the system parameters and display the status of the system.

The integrated web server can be accessed via a normal browser. Supported web browsers are Microsoft Edge, Google Chrome and Mozilla Firefox.

The current address at which you can reach the SMART METER depends on dipswitch 1.

If dipswitch 1 is up (ON), then you can reach the SMART METER at the static address 192.168.1.100. When the static address is changed, use the new address instead.

If dipswitch 1 is down, then the SMART METER receives an automatic address (DHCP).

You can read the current address on the router interface.

#### 4.1 **Overview**

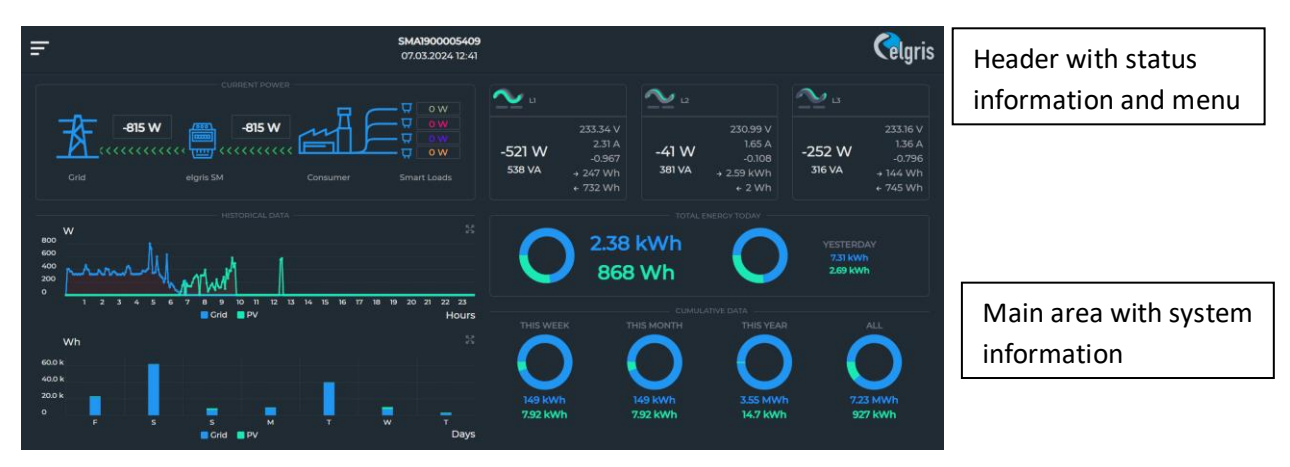

#### 4.2 Settings

| NETWORK                     | METER        | SmartZee  | LOAD CON  | NTROL     | PASSWO              | RD        |   |
|-----------------------------|--------------|-----------|-----------|-----------|---------------------|-----------|---|
| RS485 SETTINGS A            | 9600         | ✓ 8       | ~         | None      | ~                   | 1         | ~ |
|                             |              |           | Update I  | RS485 A   |                     |           |   |
| RS485 SETTINGS B            | 9600         | ∨ 8       | ~         | None      | ~                   | 1         | ~ |
|                             |              |           | Update I  | RS485 B   |                     |           |   |
| CT RATIO                    | 100 A 🗸      |           | d?        |           | Update CT           | Ratio     |   |
| MODBUS RTU A                | 1            | Disabled  | ~         | U         | Update Modbus RTU A |           |   |
| MODBUS RTU B                | 1            | SDM-630/5 | SUNSPE 🗸  | U         | Ipdate Modb         | ous RTU B |   |
| MODBUS TCP                  | 1            | SDM-630/5 | SUNSPE 🗸  | Modb      | ous RTU over        | TCP/IP    |   |
|                             |              |           | Update Mo | odbus TCP |                     |           |   |
| SMA METER INTERVAL          | 1000 ms      | ~         |           | Update SN | MA Meter Int        | erval     |   |
| POWER READING<br>OFFSET (W) | 0            |           | U         | pdate Pov | ver Reading         | Offset    |   |
| SERIAL NUMBER               | 40:D8:55:06: | 0B:76     |           |           |                     |           |   |
| METER NAME                  | SMA1900005   | 409       |           |           |                     |           |   |
| FIRMWARE VERSION            | 1.16.30      |           |           |           |                     |           |   |
| RESET ENERGY COUNTERS       |              |           |           |           |                     |           |   |
| RESET TO FACTORY            |              |           |           |           |                     |           |   |
| RESTART DEVICE              | ٥            |           |           |           |                     |           |   |

On this page the settings for the Modbus baud rate, protocol and SMA metering settings can be changed.

The elgris SMART METER will simulate an original meter, make sure the settings match the original meter settings.

No the full mapping per meter is implemented, only the for the common application needed registers. More registers can be added on request.

#### 5 SMA EMETER compatible mode

The elgris SMART METER is compatible with the SMA EMETER-10 and EMETER-20. This means that SMA inverters recognize the elgris SMART METER as being a SMA EMETER.

| SUNNY        | BOY 1.5                          | SMA              |             |          |                        |          |                                                                                                    |
|--------------|----------------------------------|------------------|-------------|----------|------------------------|----------|----------------------------------------------------------------------------------------------------|
| 🖨 Home       | Instantaneous Values             | 🌣 Device         | Parameters  | Events   | ✤ Device Configuration |          | £ •                                                                                                    |
| Devices in t | the system                       |                  |             |          |                        |          | 1 User Information                                                                                                    |
|              | Device name                      | Device<br>status | Serial numb | er Firm  | ware version installed | Settings | Device Configuration                                                                                                    |
|              | SB1.5-1VL-40 187                 | Ø                | 193008918   | 7        | 2.5.1.R                | ٥        | You can select the following settings on your device via the button shown above:                                            |
|              | Meter on Speedwire               | 0                | 190001387   | В        |                        | \$       | <ul><li>Change the device names.</li><li>Update the firmware.</li></ul>                                                     |
| Devices fou  | ind                              |                  |             |          |                        |          | <ul> <li>Save the current configuration of the device in a file.</li> <li>Adopt configuration of a device from a</li> </ul> |
|              | Device name Seria                |                  |             | Serial n | number                 | Settings | Delete the device     Add a detected SMA Energy Meter to t                                                                  |
|              | Serial numbers for usable meters |                  |             | 19000    | 13878                  | ۵        | system. The SMA Energy Meter is use<br>purchased electricity meter and feed-in<br>meter.                                    |

The following picture shows an elgris SMART METER in the SMA inverter software:

The SMA inverter transmit the metering data to the online Sunny Places portal. In addition, also the elgris cloud can be used since the SMA only shows the power and not the individual parameters like voltage, current, power factor etc.

| Viscan Portice       PS System Politics         PS System Politics       PS System Politics         PS System Politics       PS System Politics         PS System Politic                                                                                                    |                                                      |                                                    |                                                                  |                               |                                         |                                                             |  |  |
|----------------------------------------------------------------------------------------------------|------------------------------------------------------|----------------------------------------------------|------------------------------------------------------------------|-------------------------------|-----------------------------------------|-------------------------------------------------------------|--|--|
| Pri System Overview   Pri Stand         Pri System Overview   Pri Stand         Pri Stand       Pri Stand         Pri Stand       Pri St                                                                                                    |                                                      |                                                    | Prüfstand                                                        | <                             |                                         |                                                             |  |  |
| V System Porfile<br>Carrent Status       Carrent Status       PV System Nonitoring       PV System Nonitoring       PV Sy                                                                                                    |                                                      |                                                    | PV System Overview                                               | PV System Overview   Prüt     | v   Prütstand                           |                                                             |  |  |
| Current Nature       Current Nature       Curr                                                                                                    |                                                      |                                                    | PV System Profile                                                | * PV System Data              |                                         |                                                             |  |  |
| Intercry takance<br>Management<br>DV System Kolobook: 15<br>Intercry       Intercry takance<br>PV System Kolobook: 15<br>Intercry       Intercry takance       Intercry takance       Intercry takance       PV System Kolobook: 15<br>Intercry       Intercry takance       Intercry takance       PV System Kolobook: 15<br>Intercry       Intercry takance       Intercry takance       Intercry takance       PV System Kolobook: 15<br>Intercry takance       Intercry takance       Intercry takance       Intercry takance       PV System Kolobook: 15<br>Intercry takance       Intercry takance       Intercry takance       Intercry takance       PV System Kolobook: 15<br>Intercry takance       Intercry takance                                                                                                    |                                                      |                                                    | Current Status                                                   | Current PV Power              | Current consumption                     | Current PV system status                                    |  |  |
| Annual Comparison<br>PV System Nonkorring<br>PV System Nonkorring<br>PV |                                                      |                                                    | Energy Balance                                                   |                               | TT a                                    | 0                                                           |  |  |
|                                                                                                    |                                                      |                                                    | Annual Comparison                                                |                               | A Ow                                    |                                                             |  |  |
| PV System Loglook: 15 Inverter   V System Progretis PV System Progretis   PV System Progretis PV System Progretis   PV System Progretis PV System Progretis   PV System Progretis PV System Progretis   PV System Progretis PV System Progretis   PV System Progretis PV System Progretis   PV System Progretis PV System Progretis   PV System Progretis Progretis   PV System Progretis Progretis   PV System Progreti                                                                                                    |                                                      |                                                    | PV System Monitoring                                             |                               | [888]                                   |                                                             |  |  |
| Inverter                                                                                                    |                                                      |                                                    | PV System Logbook: 15                                            | Energy Balance »              | Energy Balance »                        | PV System Logbook »                                         |  |  |
| VNNY PORTAL below     V System Properties   V System Properties   V System Properti                                                                                                    |                                                      |                                                    | Inverter                                                         | PV Energy                     | CO2 avoided                             | PV system information                                       |  |  |
| PV System Properties       PV System Properties       Properties       PV System Properties       PV System Properties       Software package       Software package       Software pack                                                                                                    |                                                      |                                                    | Configuration ~                                                  | <b>34</b> wh<br>February 2018 | 24 g<br>February 2018                   | PV system power:<br>1550 Wp<br>Commissioning:<br>08/01/2018 |  |  |
| PV System Presentation       Device Qverview       Sector Qverview       Sector Qverview                                                                                                    |                                                      |                                                    | PV System Properties                                             | Total: 3088 Wh                | Total: 2.2 kg                           | PV system profile »                                         |  |  |
| Vordstand       Verdee Overview       Device Overview       Device                                                                                                    |                                                      |                                                    | PV System Presentation                                           | Weather for Inden             | Lacrition                               |                                                             |  |  |
| Current Status     PoilTrac Global Peak switched on     Yes     1,002/2018 (9:30:4)     Sec       Current Status     Vec ARe H4105     1,002/2018 (2:31:32     Sec       Current Status     Vec ARe H4105     1,002/2018 (2:31:32     Sec       Vec Are Monitoring     Poice name     1,000/2018 (1:31:02     Sec       Vec Are Monitoring     Poice name     Sint - 00 187     1,002/2018 (1:16:20     Sec       Vec Are Monitoring     Poice name     Solar Inverter     1,002/2018 (1:00:20)     Sec       Vec Areas     Solar Inverter     Solar Inverter     1,002/2018 (1:00:20)     Sec       Vec Areas     Solar Inverter     Solar Inverter     1,002/2018 (1:00:20)     Sec       Vec Areas     Solar Inverter     Solar Inverter     1,002/2018 (1:00:20)     Sec       Vec Areas     Solar Inverter     Solar Inverter     1,002/2018 (1:00:20)     Sec       Vec Areas     Solar Inverter     Solar Inverter     1,002/2018 (1:00:20)     Sec       Vec Areas     Solar Inverter     Solar Inverter     1,002/2018 (1:00:20)     Sec       Vec Areas     Solar Inverter     Solar Inverter     1,002/2018 (1:00:20)     Sec       Vec Areas     Solar Inverter     Solar Inverter     1,002/2018 (1:00:20)     Sec       Vec Areas     Solar Inverter     Sol                                                                                                    | Prüfstand<br>PV System Overview<br>PV System Profile | Covice Overview     Device: SB1.5-1     Parameters | Report Configuration<br>User Management<br>Sunny Portal products | Cloudless<br>Tomorrow ≫       | S2459 Inden<br>Germany<br>Enlarge map > |                                                             |  |  |
| Annual Comparison         Condry standard set         Condry standard set         Condry standard set         Condry standard set         Set         Condry standard set         Set         Set         <                                                                                                    | Current Status                                       | OptiTrac Global Peak switched on                   |                                                                  | Yes                           | 13/02/2018 09:30:04                     | €                                                           |  |  |
| Number of the serial no.         190012339         13002018 09:32:29         Control           V System Monitoring         Device name         581.51/L-01.187         13002/018 11:16:20         Control           V System Logbook: 15         Device class         Solar Inverters         13002/018 09:30:40         Control           Device dass         Device type         Solar Inverters         13002/018 09:30:40         Control           Solvare package         Solvare package         205.01.R         13002/018 09:30:40         Control           V System Presentation         Solvare package         Solvare package         Solvare package         Solvare package         Control         13002/018 09:30:40         Control           V System Presentation         Solvare package         Solvare package         Solvare package         Solvare package         Solvare package         Control         Solvare package         Control         Solvare package         Control         Solvare package         Control         Solvare package         Control         Solvare package         Control         Solvare package         Control         Solvare package         Control         Solvare package         Control         Solvare package         Control         Solvare package         Control         Solvare package         Solvare package         Solvare package                                                                                                    | inergy Balance                                       | Country standard set                               |                                                                  | VDE-AR-N4105                  | 13/02/2018 12:31:32                     | €,                                                          |  |  |
| V System Monitoring         Packen ame         S81.5-1VL-40.187         1,002/018.11:6.20         Sel           V System Logbook: 15         Packen ame         Solar Inverters         1,002/018.01:0:0.01         Sel           V System Logbook: 16         Packen ame         Solar Inverters         1,002/018.01:0:0.01         Sel           V System Properties         Solar Very ever limitation, reg. to grid connection point         1500         1,002/018.01:0.20         Sel           V System Properties         Tableok active power limitation, reg. to grid connection point         1500         1,002/018.01:0.20         Sel           V System Properties         Tableok active power limitation, reg. to grid connection point         100         1,002/018.01:0.20         Sel           V System Properties         Tableok active power limitation as %, reg. to grid connection point         100         1,002/018.01:0.20         Sel           V system Properties         Tableok active power limitation point         100         1,002/018.01:0.20         Sel                                                                                                    | Innual Comparison                                    | Speedwire meter serial no.                         |                                                                  | 1900012339                    | 13/02/2018 09:32:29                     | <b>E</b>                                                    |  |  |
| W System Logbook: 15     Decic class     Solar Inverters     1,302/2018 09:30:40     Image: 1,302/2018 09:30:40     Image: 1,302/2018 09:30:40 </td <td>V System Monitoring</td> <td>Device name</td> <td></td> <td>SB1.5-1VL-40 187</td> <td>13/02/2018 11:16:20</td> <td><b>E</b></td>                                                                                                    | V System Monitoring                                  | Device name                                        |                                                                  | SB1.5-1VL-40 187              | 13/02/2018 11:16:20                     | <b>E</b>                                                    |  |  |
| Inverter         Device type         Sumy Big 1.5         3/02/2018/93:0:40         C           Configuration         Software package         2.05.01.R         3/02/2018/93:2:29         C           V System Properties         Fallback active power limitation, reg. to grid connection point         1500         3/02/2018/16:20         C           V System Presentation         Fallback active power limitation as %, reg. to grid connection point         100         3/02/2018/11:62:4         C           Sector Devices         Sector power limitation and for point         1500         13/02/2018/11:62:4         C                                                                                                    | PV System Logbook: 15                                | Device class                                       |                                                                  | Solar Inverters               | 13/02/2018 09:30:04                     | <b>E</b>                                                    |  |  |
| Configuration         Software package         2.05.01.R         1.3/02/2018 09:32:29         C           V System Properties         Fallback active power limitation, reg. to grid connection point         1500         1.3/02/2018 10:16:20         C           V System Presentation         Fallback active power limitation as %, reg. to grid connection point         100         1.3/02/2018 11:16:24         C           Sector Derivée         Set active power limit at grid connection point         1500         1.3/02/2018 11:16:24         C                                                                                                    | Inverter                                             | Device type                                        |                                                                  | Sunny Boy 1.5                 | 13/02/2018 09:30:04                     | <b>E</b>                                                    |  |  |
| V System Properties         Fallback active power limitation, reg. to grid connection point         1500         13/02/2018 10:16:20         C           V System Presentation         Fallback active power limitation as %, reg. to grid connection point         100         13/02/2018 11:16:24         C           Device Overview         Set active power limit at grid connection point         1500         13/02/2018 11:16:24         C                                                                                                    | 🔆 Configuration 🗸 🗸                                  | Software package                                   |                                                                  | 2.05.01.R                     | 13/02/2018 09:32:29                     | <b>E</b>                                                    |  |  |
| System Presentation         Fallback active power limitation as %, reg. to grid connection point         100         13/02/2018 11:16:24         Image: Connection point           Device Overview         Set active power limit at grid connection point         1500         13/02/2018 11:16:20         Image: Connection point                                                                                                    | PV System Properties                                 | Fallback active power limitation, reg. to gri      | d connection point                                               | 1500                          | 13/02/2018 10:16:20                     | <b>E</b>                                                    |  |  |
| Device Overview Set active power limit at grid connection point 1500 11/02/2018 10:16:20                                                                                                    | PV System Presentation                               | Fallback active power limitation as %, reg.        | to grid connection point                                         | 100                           | 13/02/2018 11:16:24                     | <b>E</b>                                                    |  |  |
|                                                                                                    | Device Overview                                      | Set active power limit at grid connection po       | bint                                                             | 1500                          | 13/02/2018 10:16:20                     | <b>E</b>                                                    |  |  |

#### 5.1 elgris connection with SMA Home Manager

The elgris SMART METER LAN can also be operated as an energy meter in combination with an SMA Home Manager. The elgris SMART METER can be used either for PV generation or as grid measurement.

Like the SMA energy meter, the elgris SMART METER is not displayed as an independent device in Sunny Portal.

Go to the device overview and select the properties of the SHM.

| Antogenouswahl >                                                          | Geräteibersicht Übersicht Neugeröt | •]                      |                        |              |             |              |           |         |
|---------------------------------------------------------------------------|------------------------------------|-------------------------|------------------------|--------------|-------------|--------------|-----------|---------|
| Home Hanager                                                              | Gerätename: Seriennummer:          | Geräte: D               | atenannahme:           |              |             |              |           |         |
| Anlagensteckbrief                                                         |                                    |                         |                        |              |             |              |           |         |
| Aktueller Status und Prognose                                             | ARUMIBISICI                        | Parameter actualisieren |                        |              |             | $\sim$       |           |         |
| Energiebilanz                                                             | Gerätename 🔺                       | Seriennummer            | Produktgruppe          | Datenannahme | Überwachung | Egenschaften | Parameter | Logbuch |
| Jahresvergleich                                                           | B Home Manager 2 050               |                         | Surny Home Manager 2.0 | ٥            | 0           |              | ×         | -       |
| Anlagenüberwachung                                                        |                                    |                         |                        |              |             | $\sim$       |           |         |
| Anlagenlogbuch: 17                                                        |                                    |                         |                        |              |             |              |           |         |
| Analyse                                                                   |                                    |                         |                        |              |             |              |           |         |
| > Report (2)                                                              |                                    |                         |                        |              |             |              |           |         |
| 🔆 Konfiguration 🗸                                                         |                                    |                         |                        |              |             |              |           |         |
| Anlageneigenschaften                                                      |                                    |                         |                        |              |             |              |           |         |
| Anlageneräsertation<br>Gerateilbersicht<br>Verbraucherübersicht und -plas |                                    |                         |                        |              |             |              |           |         |

Then click on "Edit" at the bottom and select "Advanced configuration" at the top.

| < | Geräteübersicht Gerät: Home Ma | anager 2 050 Parameter   |
|---|--------------------------------|--------------------------|
|   | Geräteeigenschaften            | inveiterte Konfiguration |
|   | Geräteklasse:                  | Sunny Home Manager       |
|   | Produktgruppe:                 | 🕞 Sunny Home Manager 2.0 |

In the "Meter configuration" menu item you can now select the elgris SMART METER as an SMA energy meter. Finally, the configuration must be saved.

| Bezug und Einspeisung:                  | SMA Energy Meter 1900055144 🗸            |                                                                                      |
|-----------------------------------------|------------------------------------------|--------------------------------------------------------------------------------------|
| PV-Erzeugung:                           | kein Zähler<br>Internes Energy Meter     | 🛈 Es werden die PV-Erzeugungsdaten der angeschlossenen SMA Wechselrichter verwendet. |
| Messintervall internes Energy<br>Meter: | SMA Energy Meter 1900055144<br>1000 ms V |                                                                                      |
| Direkte Zähler Kommunikation:           | Geräte IP 1:                             | 0                                                                                    |
|                                         | Geräte IP 2:                             |                                                                                      |
|                                         | Geräte IP 3:                             | ]                                                                                    |

#### 6 MODBUS TCP

The elgris SMART METER includes a MODBUS TCP server with parameter mapping similar to SunSpec parameter list 203. By offering an open protocol the implementation can be easily adopted to the user needs.

The MODBUS uses port 502 by default.

#### 6.1 Register mapping Common Model

The first register address is 40000 and the registers can be read with function 0x03.

| Address | Size | Name | Label          | Value | Туре   | R/W | Description                                                                         |
|---------|------|------|----------------|-------|--------|-----|-------------------------------------------------------------------------------------|
| 40000   | 2    | ID   | Common         | 1     | uint32 | R   | Value = "SunS" (0x53756e53).<br>Uniquely identifies this as a<br>SunSpec MODBUS Map |
| 40002   | 1    | DID  | SunSpec_DID    | 1     | uint16 | R   | Value = 0x0001. Uniquely identifies<br>this as a SunSpec Common Model<br>Block      |
| 40003   | 1    | L    | SunSpec_Length | 65    | uint16 | R   | 65 = Length of block in 16-bit<br>register                                          |
| 40004   | 16   | Mn   | Manufacturer   |       | string | R   | "elgris"                                                                            |
| 40020   | 16   | Md   | Model          |       | string | R   | "SMART METER"                                                                       |
| 40036   | 8    | Opt  | Options        |       | String | R   | Not used, for future compatibility                                                  |
| 40044   | 8    | Vr   | Version        |       | string | R   | "1.10.15"                                                                           |
| 40052   | 16   | SN   | Serial Number  |       | string | R   | 19000XXXX (SMA serial compliant)                                                    |

#### 6.2 Register mapping WYE connect Meter Model

| Address | Size | Name    | Label          | Value | Туре   | R/W | Description              |
|---------|------|---------|----------------|-------|--------|-----|--------------------------|
|         |      |         |                |       |        |     | Value = 203              |
|         |      |         | WYE-connect    |       |        |     | Uniquely identifies this |
| 40069   | 1    | ID      | three phase    | 1     | uint16 | R   | as a                     |
|         |      |         | (abcn) meter   |       |        |     | SunSpec 203 MODBUS       |
|         |      |         |                |       |        |     | Мар                      |
| 40070   | 1    | 1       | SunSnec Length | 105   | uint16 | R   | 105 = Length of block in |
| 40070   | Т    | L       | Sunspec_cengui | 105   | unitio | n   | 16-bit register          |
| 40071   | 1    | А       | Amps           |       | int16  | R   | Total AC current         |
| 40072   | 1    | AphA    | Amps Phase A   |       | int16  | R   | Phase A current          |
| 40073   | 1    | AphB    | Amps Phase B   |       | int16  | R   | Phase B current          |
| 40074   | 1    | AphC    | Amps Phase C   |       | int16  | R   | Phase C current          |
| 40075   | 1    | A_SF    |                |       | sunssf | R   | Current scale factor     |
| 40076   | 1    |         | Voltago I N    |       | int16  | D   | Line to neutral AC       |
| 40070   | T    | FIIV    | VOILage LIN    |       | muio   | n   | voltage                  |
| 40077   | 1    | PhVphA  | Voltage AN     |       | int16  | R   | Phase voltage AN         |
| 40078   | 1    | PhVphB  | Voltage BN     |       | int16  | R   | Phase voltage BN         |
| 40079   | 1    | PhVphC  | Voltage CN     |       | int16  | R   | Phase voltage CN         |
| 40080   | 1    | PPV     | Voltage LL     |       | int16  | R   | Line to Line AC voltage  |
| 40081   | 1    | PhVphAB |                |       | uint16 | R   | Line voltage AB          |
| 40082   | 1    | PhVphBC |                |       | uint16 | R   | Line voltage BC          |

| 40083  | 1 | PhVphCA       |               | uint16  | R | Line voltage CA                |
|--------|---|---------------|---------------|---------|---|--------------------------------|
| 40084  | 1 | V_SF          |               | sunssf  | R | Voltage scale factor           |
| 40085  | 1 | Hz            | Hz            | int16   | R | Frequency                      |
| 40086  | 1 | Hz_SF         |               | sunssf  | R | Frequency scale factor         |
| 40087  | 1 | W             | Watts         | int16   | R | Total real power               |
| 40088  | 1 | WphA          | Watts phase A | int16   | R | Real power phase A             |
| 40089  | 1 | WphB          | Watts phase B | int16   | R | Real power phase B             |
| 40090  | 1 | WpbC          | Watts phase C | int16   | R | Real power phase C             |
| 40091  | 1 | W_SF          |               | sunssf  | R | Real power scale factor        |
| 40092  | 1 | VA            |               | int16   |   | AC apparent power              |
| 40093  | 1 | VAphA         | VA phase A    | int16   | R | Apparent power phase A         |
| 40094  | 1 | VAphB         | VA phase B    | int16   | R | Apparent power phase B         |
| 40095  | 1 | VAphC         | VA phase C    | int16   | R | Apparent power phase C         |
| 40096  | 1 | VA_SF         |               | sunssf  | R | Apparent power scale<br>factor |
| 40097  | 1 | VAR           |               | int16   |   | AC reactive power              |
| 40098  | 1 | VARphA        | VA phase A    | int16   | R | Reactive power phase A         |
| 40099  | 1 | VARphB        | VA phase B    | int16   | R | Reactive power phase B         |
| 40100  | 1 | VARphC        | VA phase C    | int16   | R | Reactive power phase C         |
| 40101  | 1 | VAR_SF        |               | sunssf  | R | Reactive power scale factor    |
| 40102  | 1 | PF            | PF            | int16   | R | Power factor                   |
| 40103  | 1 | PFphA         | PF phase A    | int16   | R |                                |
| 40104  | 1 | PFphB         | PF phase B    | int16   | R |                                |
| 40105  | 1 | PFphC         | PF phase C    | int16   | R |                                |
| 40106  | 1 | PF SF         | •             | sunssf  | R | Power factor scale factor      |
| 40107  | 2 | TotWhExp      |               | acc32   | R | Total Wh exported              |
| 404.00 | 2 |               |               |         |   | Total Wh exported              |
| 40109  | 2 | TotwnExpPhA   |               | acc32   | К | phase A                        |
| 40111  | 2 | TotWhExpPhB   |               | acc32   | R | Total Wh exported              |
|        |   |               |               |         |   | Total Wh experted              |
| 40113  | 2 | TotWhExpPhC   |               | acc32   | R | nhase C                        |
| 40115  | 2 | Tot\\/hlmn    |               | 20032   | R | Total Wh imported              |
| 40115  | 2 | Totwinnp      |               | accoz   | N | Total Whimported               |
| 40117  | 2 | TotWhImpPhA   |               | acc32   | R | phase A                        |
| 40119  | 2 | TotWhImpPhB   |               | acc32   | R | Total Wh imported              |
| 40121  | 2 | TotWhImpPhC   |               | acc32   | R | Total Wh imported              |
| 40123  | 1 | TotWhSE       |               | sunssf  | R | Real energy scale factor       |
| 40125  | 2 | TotV/ABhEvn   |               | 3011331 | R |                                |
| 40125  | 2 | ΤΟΕΥΑΝΠΕΛΡ    |               | 40052   | N |                                |
| 40127  | 2 | TotVARhExpPhA |               | acc32   | R | phase A                        |
| 40129  | 2 | TotVARhExpPhB |               | acc32   | R | Total VAR exported phase B     |
| 10624  | ~ |               |               |         | _ | Total VAR exported             |
| 40131  | 2 | TOTVARNExpPhC |               | acc32   | К | ,<br>phase C                   |
| 40133  | 2 | TotVARhImp    |               | acc32   | R | Total VAR imported             |
| 40125  | h |               |               | 2222    | Р | Total VAR imported             |
| 40135  | 2 | τοτνακηιπρεήΑ |               | acc32   | К | phase A                        |

### 7 Technical specifications

|             |                                    |     | LAN Versions depending           |  |  |
|-------------|------------------------------------|-----|----------------------------------|--|--|
|             |                                    |     | Wert                             |  |  |
| General     | Controller                         |     | 32 Bits CPU                      |  |  |
|             | Interface LAN                      |     | 10 / 100 Mbit MDIX               |  |  |
|             | Interface RS-485                   |     | 1200 – 115200 Baud               |  |  |
|             | Rated voltage                      | Vac | 230 / 400                        |  |  |
|             | Operating voltage                  | Vac | 100 – 240                        |  |  |
|             | Frequency range                    | Hz  | 50 / 60                          |  |  |
|             | Total own consumption              | W   | <1                               |  |  |
|             | Current                            | mA  | 50 / 100 / 1000 / 5000 (Wandler) |  |  |
|             | Starting current                   | mA  | 1                                |  |  |
|             |                                    |     |                                  |  |  |
| Accuracy    | Voltage                            | %   | 0,5                              |  |  |
|             | Current                            | %   | 0,5                              |  |  |
|             | Active power                       | %   | 1,0                              |  |  |
|             | Apparent power                     | %   | 1,0                              |  |  |
|             | Reactive power                     | %   | 1,0                              |  |  |
|             | Power factor (PF)                  | %   | 1,0                              |  |  |
|             | Active power IEC 62053-22          |     | Klasse 1                         |  |  |
|             | Protection degree                  |     | II                               |  |  |
| Environment | IP rating                          |     | IP20                             |  |  |
|             | Weight                             | kg  | 0,2-0,3                          |  |  |
|             | Dimensions                         | TE  | 4                                |  |  |
|             | Connection cross section terminals | mm² | < 4                              |  |  |
|             | Ambient temperature                | °C  | -10 - 40                         |  |  |
|             | Maximum altitude above sea level   | m   | 1000                             |  |  |
|             |                                    |     |                                  |  |  |
|             |                                    |     |                                  |  |  |